七大高招挽回受损WORD文档 PDF转换可能丢失图片或格式 ,建议阅读原文

https://www.100test.com/kao\_ti2020/136/2021\_2022\_E4\_B8\_83\_E 5 A4 A7 E9 AB 98 E6 c98 136373.htm 在你试图打开一 个Word文档时,如果系统没有响应,那么可能的原因是该文 档已经损坏。此时,请试试笔者以下所述方法,或许能够挽 回你的全部或部分损失。 一、自动恢复尚未保存的修改 Word提供了"自动恢复"功能,可以帮助用户找回程序遇到 问题并停止响应时尚未保存的信息。实际上,在你不得不在 没有保存工作成果就重新启动电脑和Word后,系统将打开" 文档恢复"任务窗格(图1),其中列出了程序停止响应时已 恢复的所有文件。文件名后面是状态指示器,显示在恢复过 程中已对文件所做的操作,其中:"原始文件"指基于最后 一次手动保存的源文件:"已恢复"是指在恢复过程中已恢 复的文件,或在"自动恢复"保存过程中已保存的文件。" 文档恢复"任务窗格可让你打开文件、查看所做的修复以及 对已恢复的版本进行比较。然后,你可以保存最佳版本并删 除其他版本,或保存所有打开的文件以便以后预览。不过, " 文档恢复 " 任务窗格是Word XP提供的新功能,在以前的 版本中,Word将直接把自动恢复的文件打开并显示出来。 二 、手动打开恢复文件 在经过严重故障或类似问题后重新启 动Word时,程序自动任何恢复的文件。如果由于某种原因恢 复文件没有打开,你可以自行将其打开,操作步骤如下:1 . 在"常用"工具栏上,单击"打开"按钮;2. 在文件夹 列表中,定位并双击存储恢复文件的文件夹。对于Windows 2000/XP操作系统,该位置通常为"C:/documents and

settings//Application Data/Microsoft/Word"文件夹;对 于Windows 98 / Me操作系统,该位置通常为"C:/ Windows/Application Data/Microsoft/Word"文件夹;3.在" 文件类型"框中单击"所有文件"。每个恢复文件名称显示 为"'自动恢复'保存file name"及程序文件扩展名(图2) ;4.单击要恢复的文件名,然后单击"打开"按钮。 100Test 下载频道开通,各类考试题目直接下载。详细请访问 www.100test.com